## マップコードで探す

添付の「マップコードインデックス」に記載のマップ コードから、その場所の地図を表示します。情報誌 などに記載されているマップコードも利用できます。

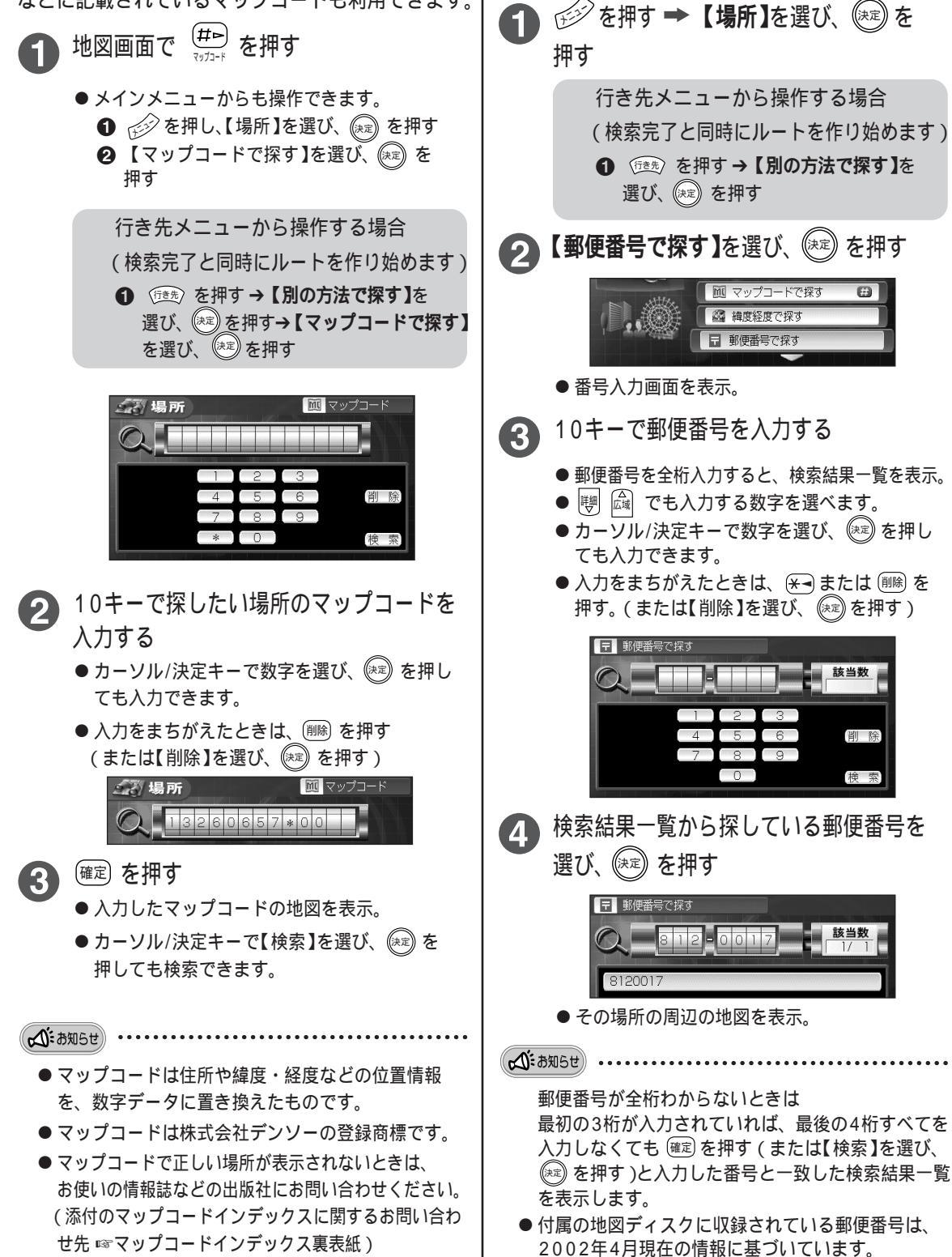

郵便番号で探す

地図ディスクに収録された情報の郵便番号から、

(決定)を

B

知りたい場所を探すことができます。

もっと便利に 場所や行き先を探す